# How to view Payments in Supplier Portal.

### Step 1.

Click on Supplier Portal icon.

| Supplier Portal Tool | Others |
|----------------------|--------|
| APPS                 |        |
| Supplier Portal      | +      |
| Things to Finish     |        |
| Assigned to Me       |        |

### Step 2:

Click on View payments under invoices and payments section.

| Acknowledge Schedules in Spreadsheet                        |   |                   |                            |       |
|-------------------------------------------------------------|---|-------------------|----------------------------|-------|
| Agreements                                                  |   |                   | 7                          |       |
| Manage Agreements                                           |   | _                 | No data available          | No da |
| Shipments                                                   |   | 4                 | 1<br>1<br>1<br>1<br>1<br>1 |       |
| Manage Shipments                                            |   | No data availablo |                            |       |
| Create ASN                                                  |   |                   |                            |       |
| Create ASBN                                                 |   |                   |                            |       |
| Upload ASN or ASBN                                          |   |                   |                            |       |
| View Receipts                                               | Û |                   |                            |       |
| View Returns                                                |   |                   |                            |       |
| Contracts and Deliverables                                  |   |                   | J                          |       |
| Manage Contracts                                            |   |                   |                            |       |
| Manage Deliverables                                         |   | Supplier News     |                            |       |
| Consigned Inventory                                         | ٩ |                   |                            |       |
| Review Consumption Advices                                  |   |                   |                            |       |
| <ul> <li>Review Consigned Inventory</li> </ul>              |   |                   |                            |       |
| <ul> <li>Review Consigned Inventory Transactions</li> </ul> |   |                   |                            |       |
| Invoices and Payments                                       |   |                   |                            |       |
| Create Invoice                                              |   |                   |                            |       |
| Create Invoice Without PO                                   |   |                   |                            |       |
| View Invoices                                               |   |                   |                            |       |
| View Payments                                               |   |                   |                            |       |
| Solicitations                                               |   |                   |                            |       |
| View Active Solicitations                                   |   |                   |                            |       |
| Manage Responses                                            |   |                   |                            |       |
|                                                             |   |                   |                            |       |

### Step 3:

Use any of the search criteria to enter information and click search. For more advanced search click on Advanced button.

| View Payme         | ents         |                                    |                                   |                             |    |                 |               |                   |                   | D                | Done |
|--------------------|--------------|------------------------------------|-----------------------------------|-----------------------------|----|-----------------|---------------|-------------------|-------------------|------------------|------|
| ▲ Search           |              | Use any of the se<br>on Advanced s | earch criteria k<br>search for mo | below or cli<br>pre options | ck |                 | [             | Advanced          | Saved Sea         | rch All Payments | ✓    |
|                    |              | ** Payment Number                  |                                   |                             |    | ** Supplier     |               | •                 |                   |                  |      |
|                    |              | Payment Status                     |                                   | ~                           |    | Supplier Site   |               | •                 |                   |                  |      |
|                    |              | Payment Amount                     |                                   |                             | L3 | Payment Date m/ | v/d/yy        |                   |                   |                  |      |
|                    |              |                                    |                                   |                             |    |                 |               |                   | s                 | earch Reset Sav  | /e   |
| Search Results     |              |                                    |                                   |                             |    |                 |               |                   |                   |                  |      |
| View 🔻 📰           | Detach       |                                    |                                   |                             |    |                 |               |                   |                   |                  |      |
| Payment<br>Number  | Payment Date | Payment Type                       | Invoice<br>Number                 | Supplier                    |    |                 | Supplier Site | Payment<br>Amount | Payment<br>Status | Remit-to Accoun  | nt   |
| ivo results tound. |              |                                    |                                   |                             |    |                 |               |                   |                   |                  |      |

# Step 4: Advanced Search View Below:

| View Paym         | ents              |                            |          |               |                 |                            |                                | D <u>o</u> ne               |
|-------------------|-------------------|----------------------------|----------|---------------|-----------------|----------------------------|--------------------------------|-----------------------------|
| ▲ Search          |                   |                            |          |               |                 |                            | Basic Saved                    | Search All Payments V       |
|                   | ** Payment Number | Equals 🗸                   |          | ** Supplier   | Equals ~        | A & C Support Services INC | •                              | ** At least one is required |
|                   | Payment Status    | Equals 🗸                   | ~        | Supplier Site | Equals ~        |                            | •                              |                             |
|                   | Payment Amount    | Equals 🗸                   |          | Payment Date  | Equals V m/d/yy | Û                          |                                |                             |
|                   |                   |                            |          |               |                 | Search                     | Reset Save                     | Add Fields ▼ Reorder        |
| Search Result     | S                 |                            |          |               |                 |                            |                                |                             |
| View 🔻 👔          | Detach            |                            |          |               |                 |                            |                                |                             |
| Payment<br>Number | Payment Date Pay  | ment Type Invoice<br>Numbe | supplier |               | :               | Supplier Site Pa           | ayment Payment<br>mount Status | Remit-to Account            |
| No results found. |                   |                            |          |               |                 |                            |                                |                             |

Step 5: Click Search and Payment results will be displayed.